## EBSCO eBooks トライアル利用方法

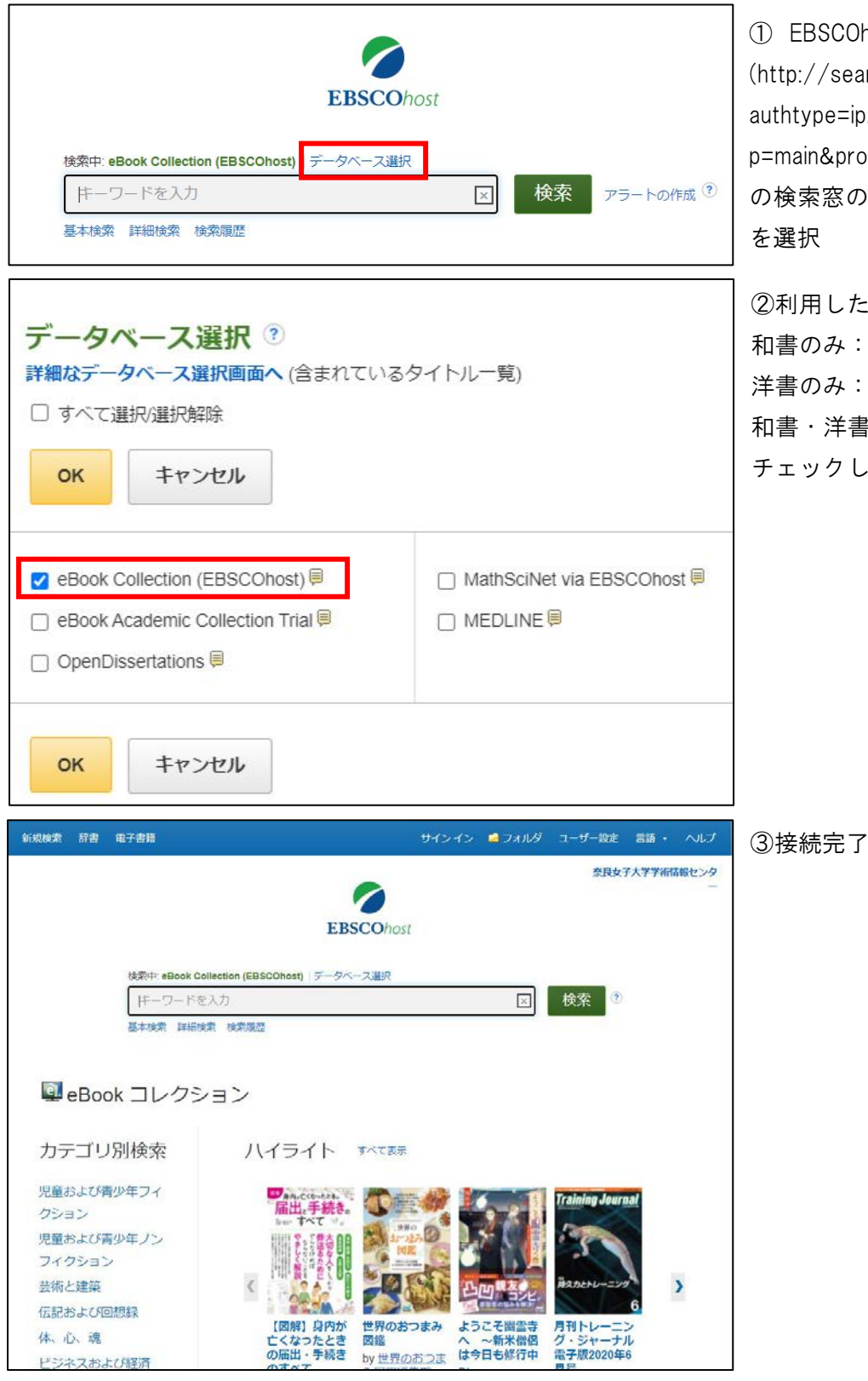

 EBSCOhost EbookCollection のページ( (http://search.ebscohost.com/login.aspx? authtype=ip,shib&custid=s6579852&grou p=main&profile=ehost&defaultdb=nlebk) の検索窓の上部の「データベース選択」 を選択

②利用したいデータベースを選択
和書のみ: eBook Collection (EBSCOhost)
洋書のみ: eBook Academic Collection Trial
和書・洋書を同時に検索する場合は両方に
チェックしてください

**学外から利用する場合は** 学認でのリモートアクセスが可能です。http://search.ebscohost.com にアクセスし、ご 自身の学術情報 ID・パスワードでログインしてください。